## **Customize Your Portal Greeting**

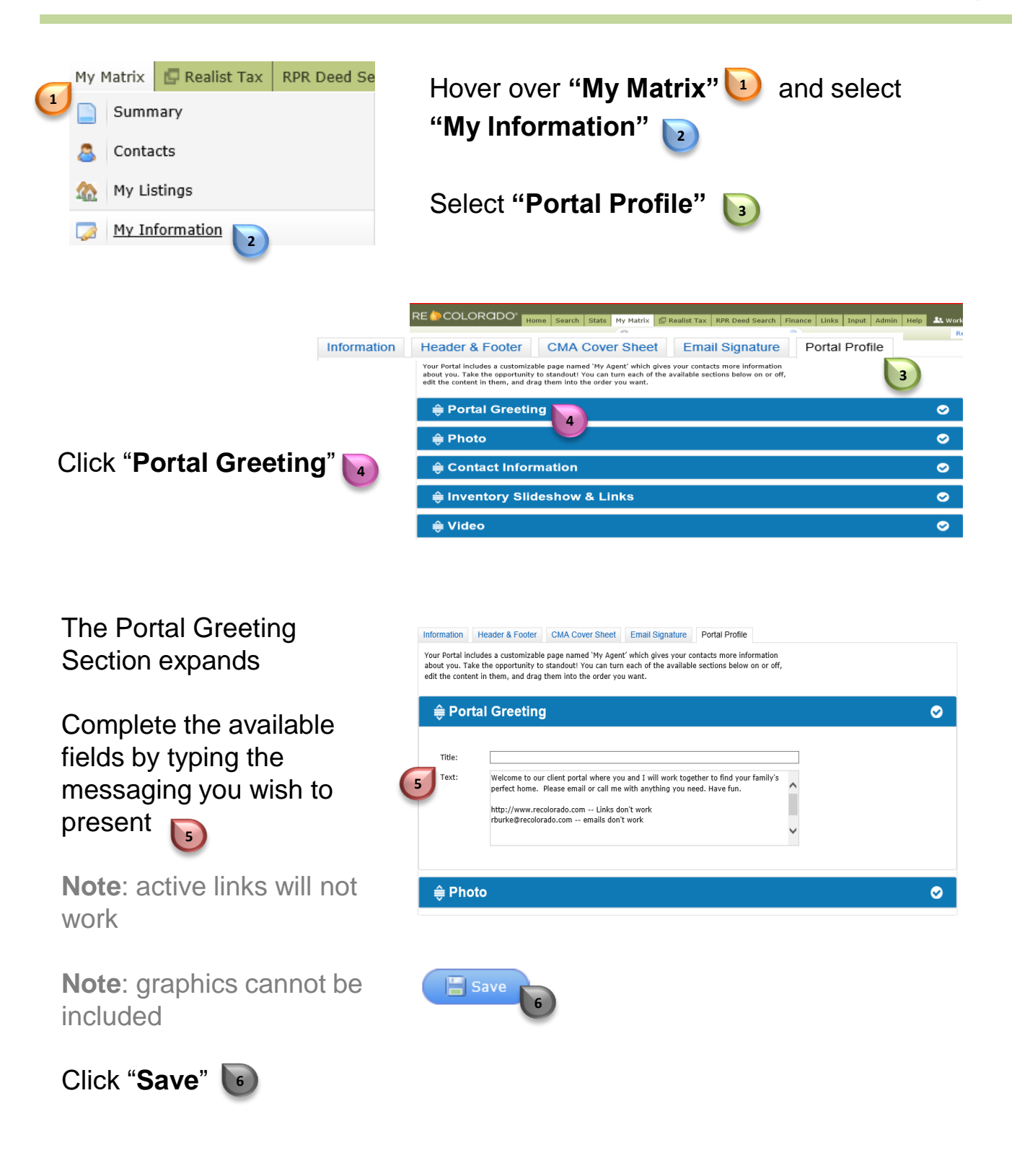

For additional support contact Customer Care 303.850.9576

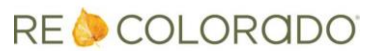